# Guida per pagamenti Pago InRete

- <del>a</del> x + + C S supermuch4 \* 0 2 0 1 america Trans. March and Miles a. 👩 laga (itr lia D less . Minimum Anthernation as the Marine C Bulletin States States States Certa Q. FEEDBACK ACCESSO CIVICO ubblico tris d'Avellanit à une stor tris d'Avellanit à une stor T. Parts Nite Studie of a menti in Sala D ALBO М SINDACALE una a disp nisio recenta La tua domanda TE F. Dorganic Anticada al all'Antonio di di pratetti dalle Organizzate il Conte al Passariore tra ta Scolarate. Signatura La didattica E D Cente - - - - - - - - - - - -

Dal sito www.viacopernico.edu.it selezionare la seguente icona

Scorrere la pagina così aperta e cliccare sulla voce "Vai al sito" sottoindicata.

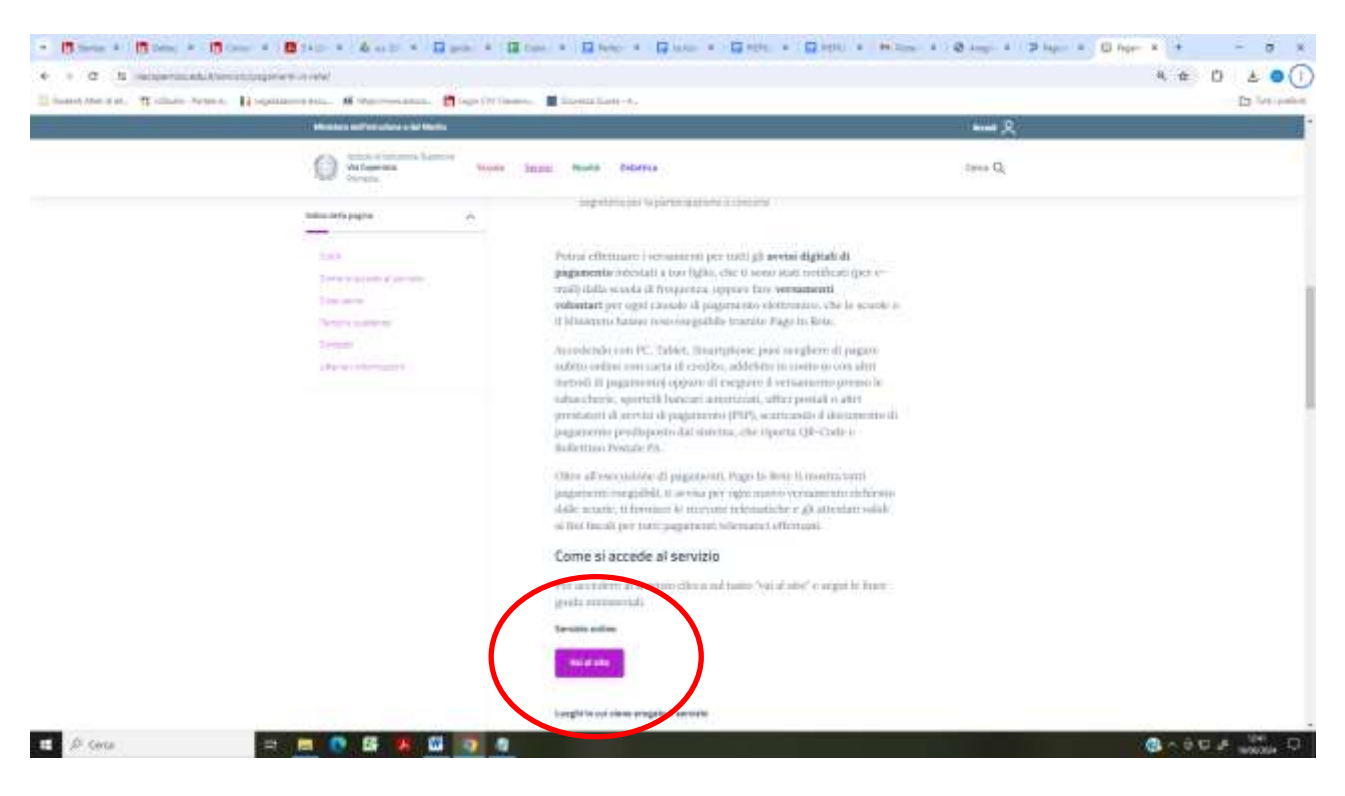

Nel sito del monistero cliccare sul pulsante "Accedi" posto in alto a destra ed eseguire l'accesso con SPID, carta d'identità elettronica (CIE) o altro metodo...

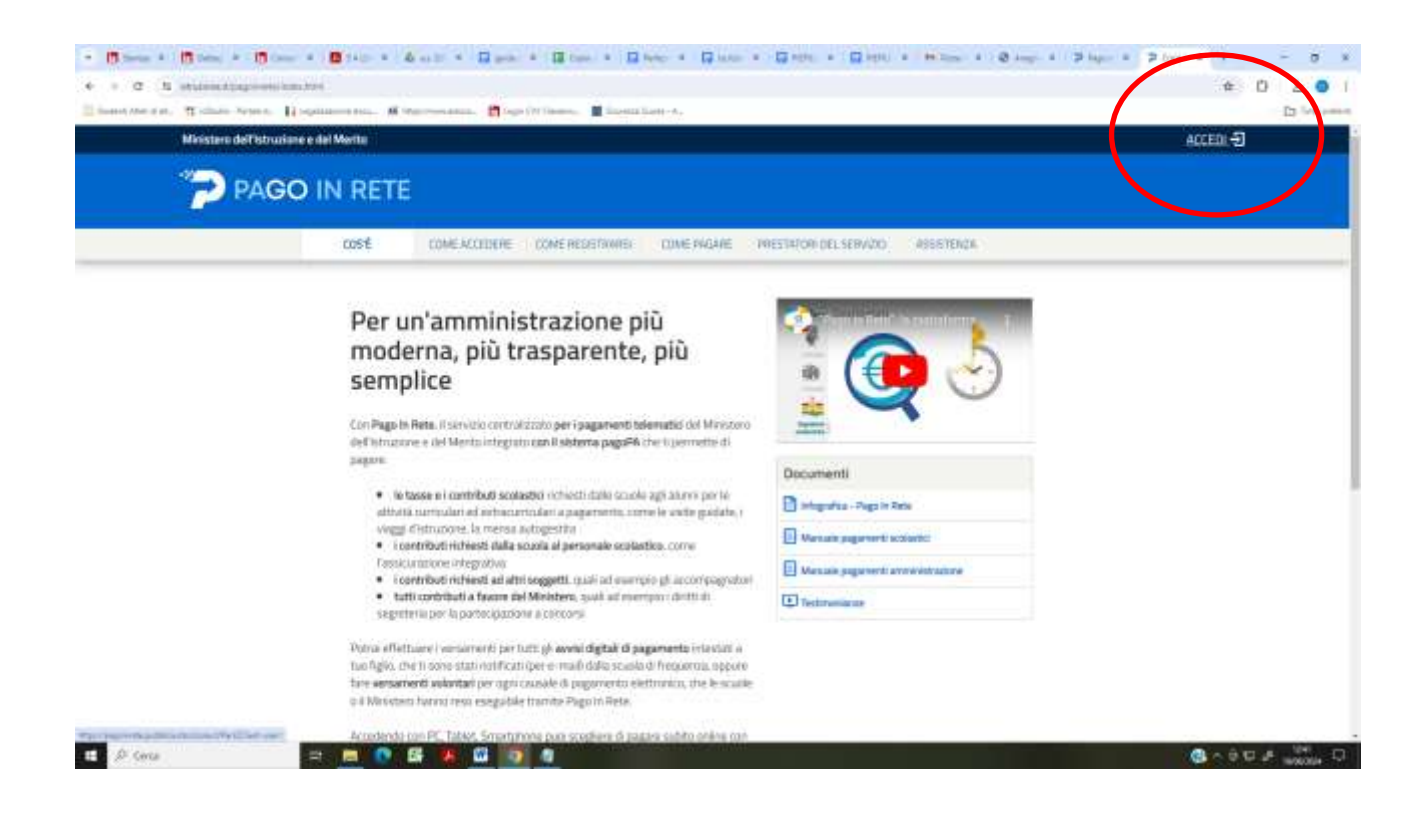

## Cliccare su "Vai a Pago in rete – SCUOLE"

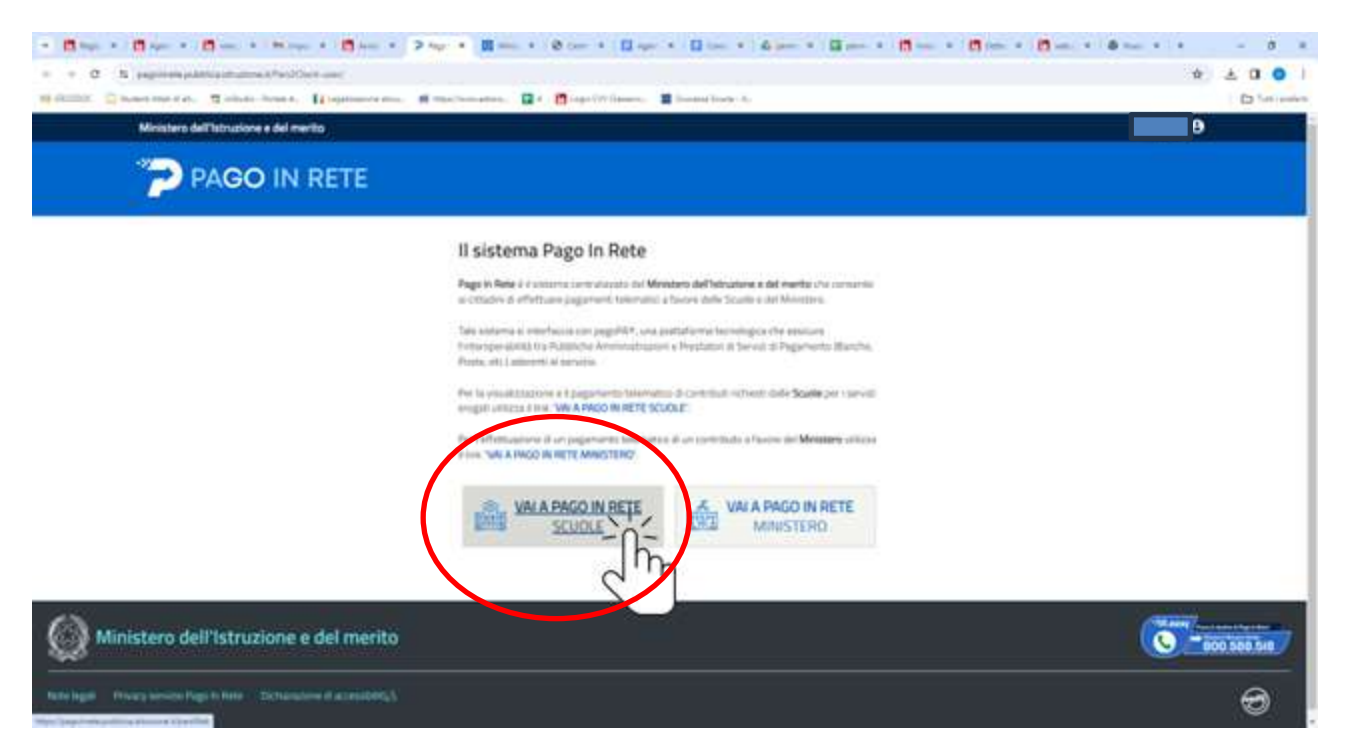

#### Cliccare sulla voce "Versamenti volontari"...

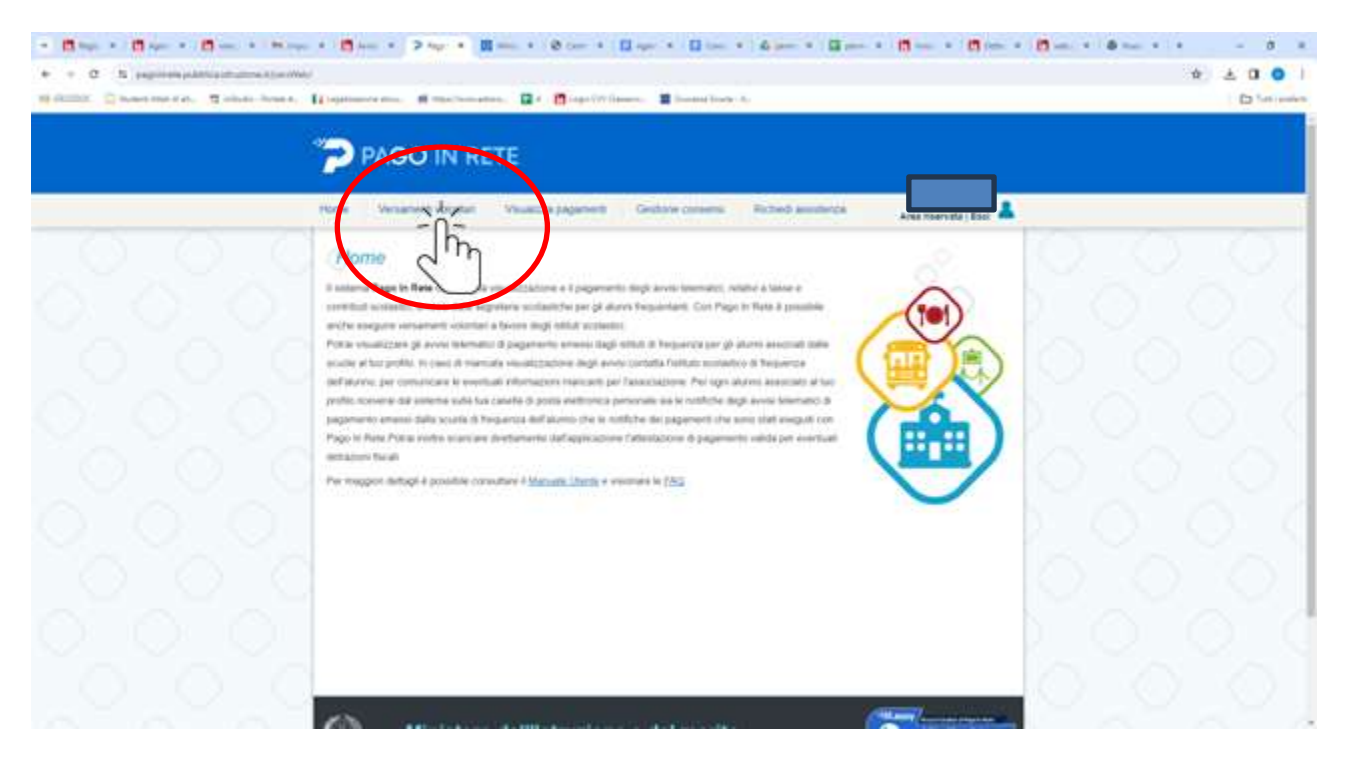

Nella pagina selezionare "LAZIO" ed indicare nella sezione cerca il codice meccanografico "RMIS071006"

| Sheetmeast. Timbe her | a Lineason Arter     | nana. 🖬 e 👩 tapetivitanen 📲 ta                                                                                                    | omilian -A.                                                                                 |            |   |
|-----------------------|----------------------|----------------------------------------------------------------------------------------------------|---------------------------------------------------------------------------------------------|------------|---|
|                       | PAGO IN              | RETE                                                                                                    |                                                                                             |            |   |
|                       | Hone Swoetland votat | in Westerspagners Gestern o                                                                                                    | neers Richell eusderch                                                                      | L          |   |
|                       | Vorsamenti volo      | Antari - ricorca scuola<br>Antari - ricorca scuola<br>Antaria<br>Antari<br>Antaria<br>Antaria<br>Antaria<br>Antaria | Porte negati da Paje in Paje e provisio al pagen<br>Porte esti atta atta<br>atta escatagada | RMIS071006 |   |
|                       |                      | on only otherwork ( any offic per view discussion of the<br>December of the second second                                                                                                    |                                                                                             |            | 0 |
|                       | -                    |                                                                                                    |                                                                                             | Azioni     | 0 |

Nell'elenco sarà presente la scuola "IS VIA COPERNICO POMEZIA".

Cliccare sul pulsante "Azioni"

# Selezionare "CONTRIBUTO VOLONTARIO A.S.2024/2025 CLASSE 1°"

|          | Note         Weakersteiningstein         Weakersteiningstein         Destande soldeness         Notesteiningsteining         Notesteiningsteining         Notesteiningsteining         Notesteiningsteining         Notesteiningsteining         Notesteining         Notesteining |  |
|----------|----------------------------------------------------------------------------------------------------|--|
| e & cens | CONTRIBUTO<br>VOLONTARIO<br>A.S.2024/2025 CLASSE 1°                                                                                                    |  |

### Figura 1

Compilare il modulo il modulo e cliccare su "Effettua il pagamento"

| * 0 mm + 0 mm + 0 mm               | • Brits • A and • D part • D too. • D too. • | i plan a plan + - σ x |
|------------------------------------|----------------------------------------------------------------------------------------------------|-----------------------|
| These second a supervision and the | anganana manganan tau maganan watan kawanana dina tau dina tau dina kawa<br>Agamana ma                                                                                                    |                       |
|                                    |                                                                                                    |                       |
|                                    | Versamenti volontari - inserimento dali per il pagamento                                                                                                    |                       |
| a de conse                         | Ministero dell'Istruzione e del merito                                                                                                    | S ~ 3 T # 200 T       |

| <ul> <li>Bons + Bons + Bons + Bons + Bons + Bons + Bons + Bons + Bons + Bons + Bons + Bons + Bons + Bons + Bons +</li> </ul>                                                                                                    | Diger & Dig | 8 0 A 0 1     |
|----------------------------------------------------------------------------------------------------|-------------|---------------|
| Binner for, Ticher Sener, Hogenson and Weiterstamm, Binger Stimmer, Binner Law, A.                                                                                                    |             | D later       |
|                                                                                                    | *           |               |
| Carrello Pagamento<br>Interestadore e desente e desente e |             |               |
| Ministero dell'Istruzione e del merito                                                                                                    |             |               |
|                                                                                                    |             | •             |
| 🕿 🖉 (ma) 😄 🛤 🕐 🖪 🐻 🚳 🔯 👔                                                                                                    |             | 0 .00 × 00 .0 |